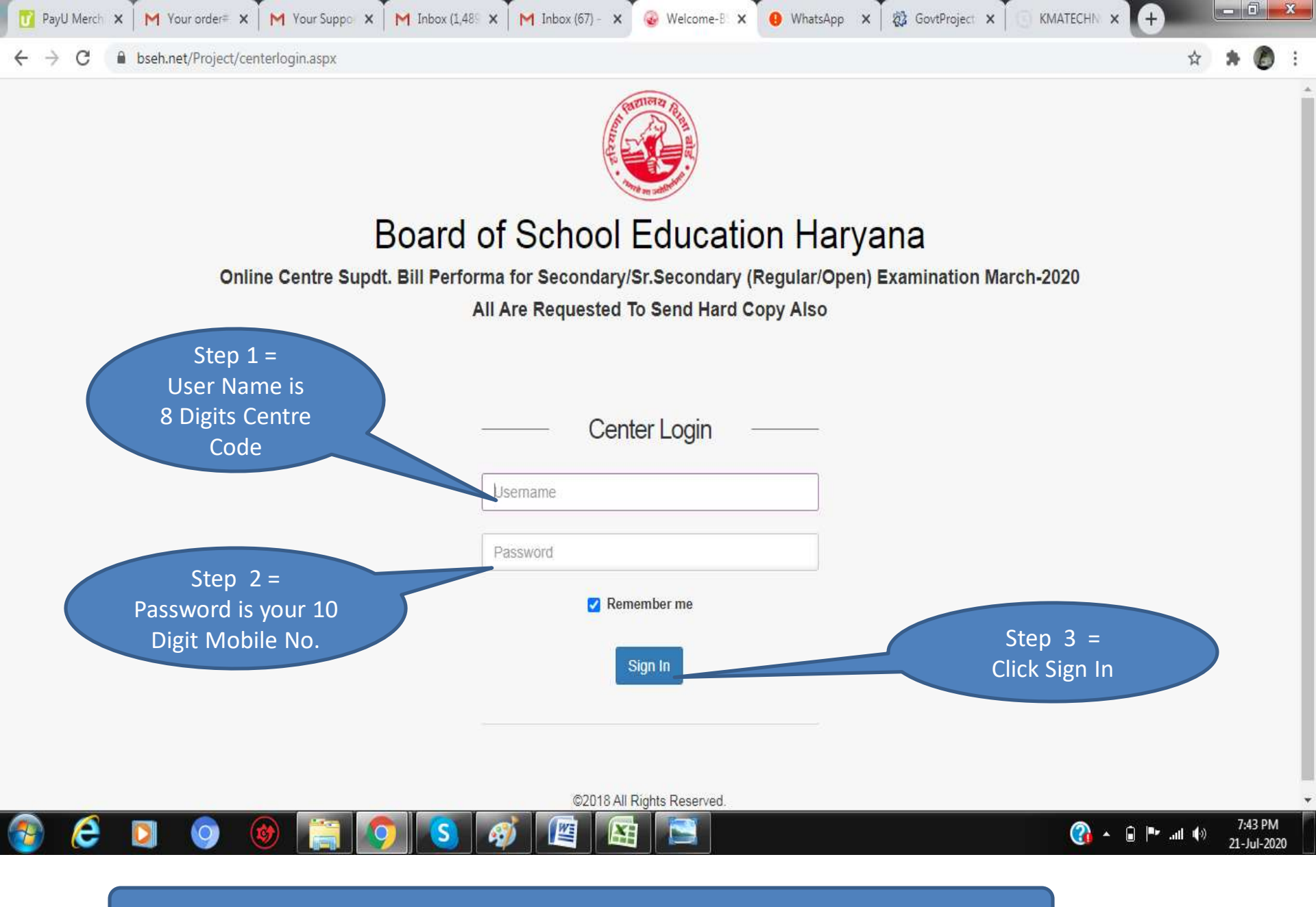

Note: Use Laptop/ Desktop to fill details and submit

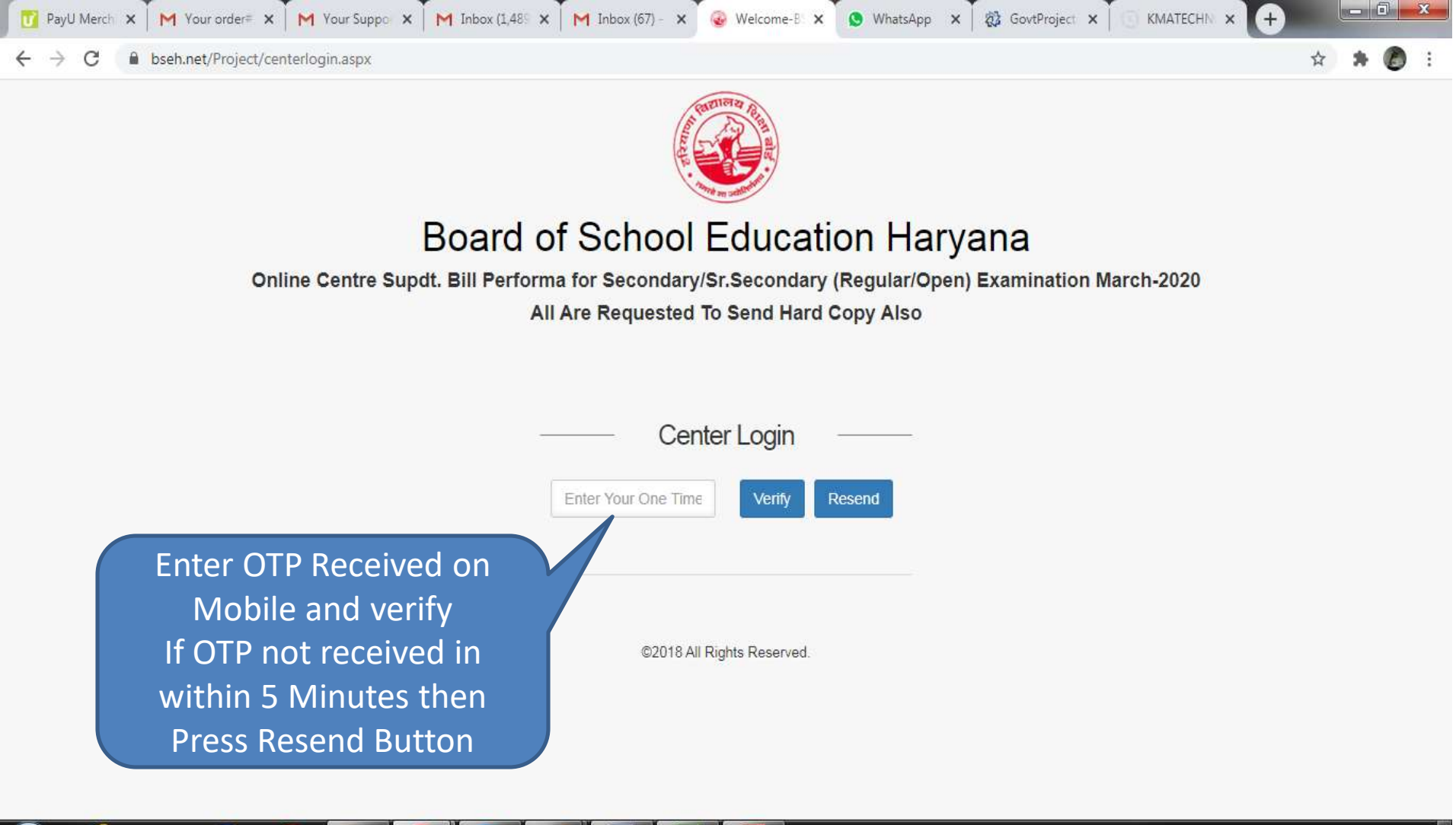

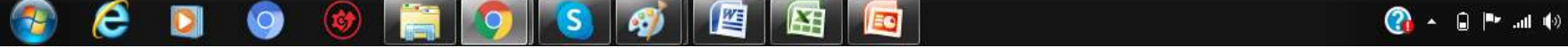

7:54 PM

21-Jul-2020

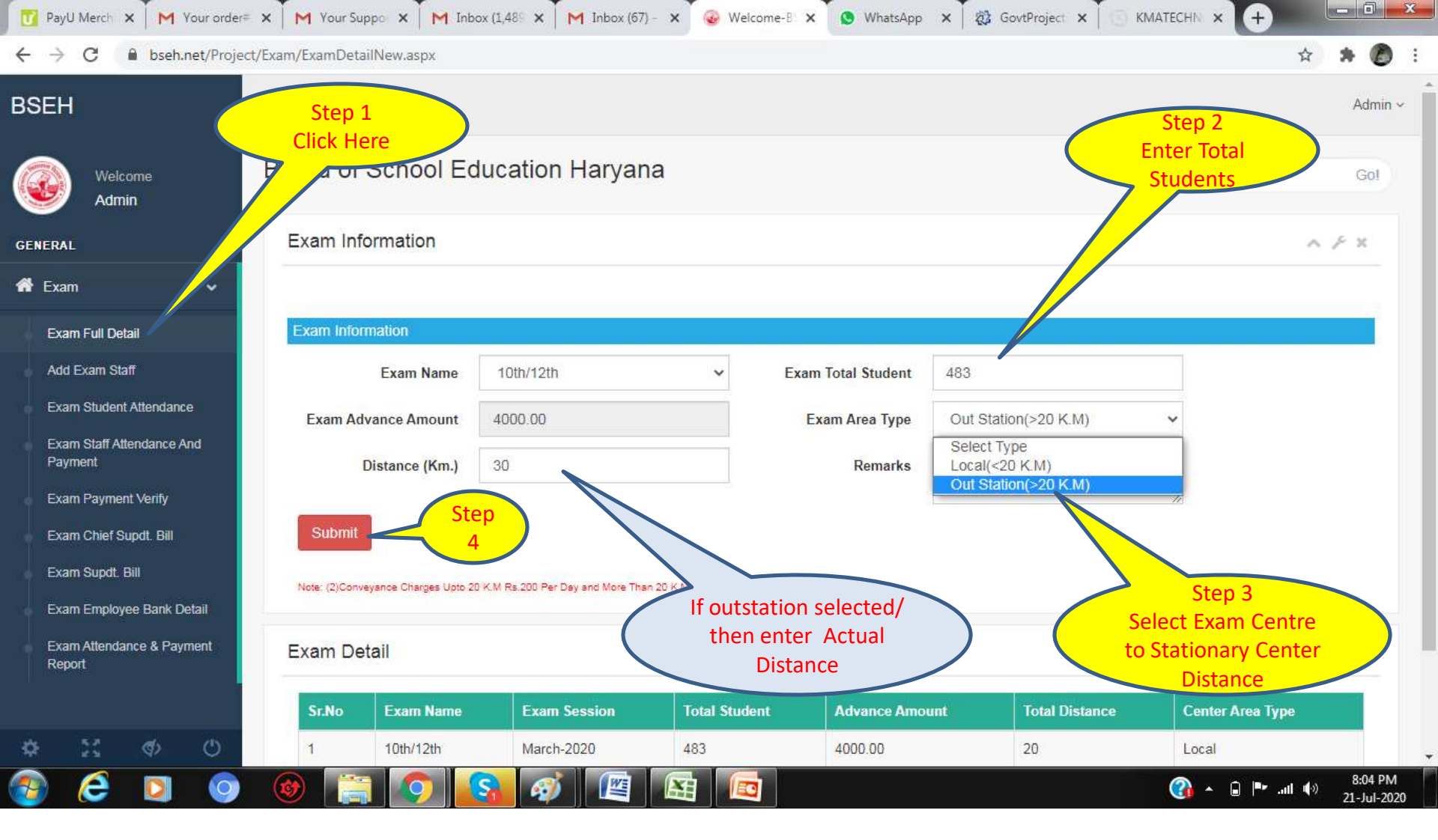

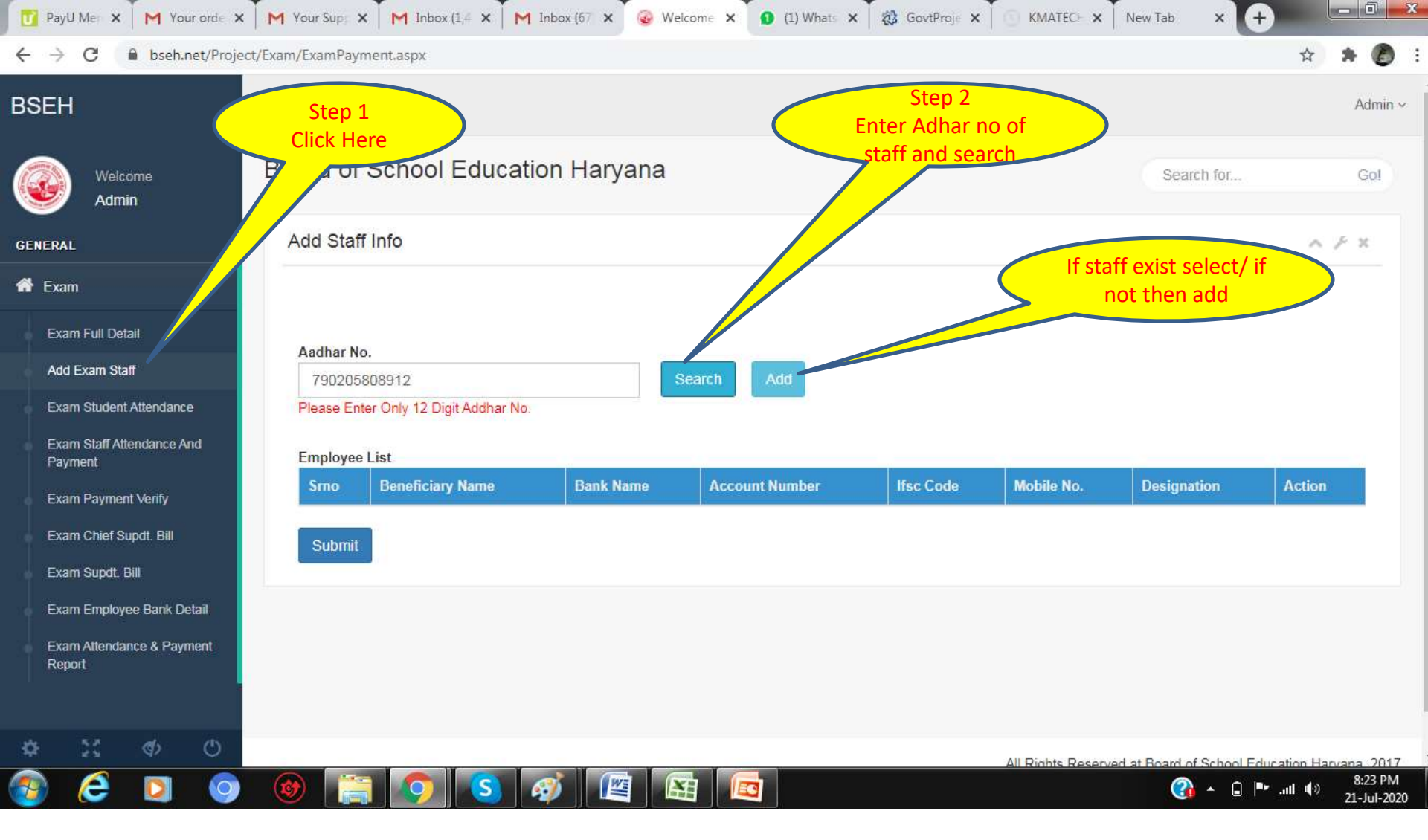

| =101                                     | Complete Pay order   | Detail        |       |          |                                                   |          |         |        |
|------------------------------------------|----------------------|---------------|-------|----------|---------------------------------------------------|----------|---------|--------|
| Welcome<br>Admin                         |                      |               |       |          |                                                   |          | uch for | Gol    |
| FRAL                                     | Pernosal Information |               |       |          |                                                   |          |         | ~ F ×  |
| Exam 🗸                                   | Name                 | Manmohan Arya | A     | adharno. | 790205808912<br>Please Enter Only 12 Digit Addhar |          |         |        |
| Exam Full Detail<br>Add Exam Staff       | Mobile No            | 8689080404    |       |          | NO.                                               |          |         |        |
| Exam Student Attendance                  | Bank Information []  |               |       |          |                                                   |          |         |        |
| Exam Staff Attendance And<br>Payment     | 437689076            |               | 4     | 4376890  | 76                                                | 4        |         |        |
| Exam Payment Venty                       | A HDFC000            | 00155         | Check | HDFC B   | ank                                               | ~        | ation   | Action |
| xam Chief Supdt. Bill<br>xam Supdt. Bill | IFSC Code must b     | e 11 digits   |       | HDFC B   | nk                                                | <u>.</u> |         |        |
| xam Employee Bank Detail                 | 🛔 HISSAR H           | HARYANA       |       | Manmoh   | an Arya                                           | 2        |         |        |
| xam Attendance & Payment                 |                      |               |       |          |                                                   |          |         |        |

### Fill Staff Details and Submit. Add All the Staff.

21-Jul-2020

Note: Do not Enter same information i.e account no/mobile for two or more employees. You cannot follow to next step if enter a staff or account no. or mobile no twice

G hdfc ba x S DNS Ch x + S Welcom X 🐼 GovtPrc 🗙 PayUM X M Your on X M Your St X M Inbox (1 X M Inbox (6 🗙 🚫 WhatsA 🗙 KMATE X

- 0 X

8:48 PM

21-Jul-2020

**?** 

🔺 📋 🏴 .atl 🏟

 $\rightarrow$ bseh.net/Project/Exam/ExamPayment.aspx C

e

#### ☆ Exam Full Detail Aadhar No. Add Exam Staff Aadhar No Exam Student Attendance Please Enter Only 12 Digit Addhar No Exam Staff Attendance And **Employee List** Payment Bank Name Mobile No. Designation Smo **Beneficiary Name** Account Number Ifsc Code Action Exam Payment Verify Ravinder Kumar State Bank of India 30668138641 SBIN0002481 1 [X] 9466320765 Depty Superintendent Exam Chief Supdt, Bill Exam Supdt. Bill 2 JASBIR SINGH State Bank of India 65151903585 SBIN0050724 [X] 8901709960 Supervisor v Exam Employee Bank Detail 3 SAVITA BHATT State Bank of India 65146245862 SBIN0050724 [X] 9050145973 × Supervisor Exam Attendance & Payment Report 4 SHARUTI JAIN State Bank of India 65151782093 SBIN0050724 [X] 9416073635 × Supervisor 5 LAXMI DUA State Bank of India 65151935449 SBIN0050724 [X] 9466509734 v Supervisor 6 SONIA MAHNA State Bank of India 55157994437 SBIN0050724 [X] 8708809446 Supervisor × 7 **BALDEV RAJ** State Bank of India 10487936472 SBIN0000608 [X] 9467469295 Superintendent v Vinod Saini 31562383775 8 State Bank of India SBIN0000608 [X] 9466264432 Supervisor × 9 State Bank of India 20004757659 SBIN0050724 [X] Anju (ھ) 0 × 7015226991 Observer

Once All Staff Created, Add Mobile no. and Select correct Designation of staff and submit. You can submit after selecting one by one or all at once. Note: If any duplicate Staff created then Delete from Action Button 'X'. You cannot follow to next step if duplicate staff or account no. or mobile given

| m Student Attendance           | submit      | lattendence.aspx |             | Step 2                            | K K   |
|--------------------------------|-------------|------------------|-------------|-----------------------------------|-------|
| m Staff Attendance And<br>ment | Cubint      | Ste              | p 1         | Enter No. of Student<br>date wise |       |
| m Payment Verify               | Student Dro | Click            | Here        |                                   |       |
| m Chief Supdt. Bill            | Student Pre | esent Detail     |             |                                   | ~ / × |
| m Supdt. Bill                  | Sr.No       | Exam Name        | Exam Date   | Total Student Present             |       |
| m Employee Bank Detail         | 1           | 10th/12th        | 03 Mar 2020 | 230                               |       |
| m Attendance & Payment<br>wort | 2           | 10th/12th        | 04 Mar 2020 | 302                               |       |
|                                | 3           | 10th/12th        | 05 Mar 2020 | 142                               |       |
|                                | 4           | 10th/12th        | 06 Mar 2020 | 0                                 |       |
|                                | 5           | 10th/12th        | 07 Mar 2020 | 302                               |       |
|                                | 6           | 10th/12th        | 11 Mar 2020 | 116                               |       |
|                                | 7           | 10th/12th        | 12 Mar 2020 | 302                               |       |
|                                | 8           | 10th/12th        | 13 Mar 2020 | 27                                |       |
| 5.3 al. (b)                    | 9           | 10th/12th        | 14 Mar 2020 | 0                                 |       |

Enter No. of Students Present Date wise and Submit

| PayU M              | ×   M                   | Your orc      | × M      | Your Su ×   M Inbox (1 ×              | M Inbox (6 ×  | S Welcom X  | 🕓 WhatsA 🗙                       | 🔯 GovtPı | ro <b>x</b>   (E) K | MATEC ×  | G hdfc ba | ×   🗞 DNS | Ch × +    | * 1         |               |
|---------------------|-------------------------|---------------|----------|---------------------------------------|---------------|-------------|----------------------------------|----------|---------------------|----------|-----------|-----------|-----------|-------------|---------------|
| Exam Fu<br>Add Exa  | ull Detail<br>m Staff   | bsen.net,     | /10/20/2 | Sel Step 1<br>Click Her               | re e          |             |                                  | • S      | Submit              |          |           |           |           | 4           |               |
| Exam St             | udent Atte              | endance       |          | EmpName                               | AccountNo     | IFSC        | Branch                           | 3Mar_230 | 4Mar_302            | 5Mar_142 | 6Mar_0    | 7Mar_302  | 11Mar_116 | 12Mar_302   | 2             |
| Exam St<br>Payment  | aff Attenda<br>t        | ance And      |          | Kuldeep Kaur(Chief<br>Superintendent) | 9140110022894 | UCBA0000914 | AMBALA<br>CITY                   | Р        | Р                   | Р        |           | Р         | Р         | Р           |               |
| Exam Pa<br>Exam Ch  | ayment Ve<br>hief Supdt | erify<br>Bill |          | Ravinder Kumar(Depty                  | 30668138641   | SBIN0002481 | SHAHABAD<br>MARKANDA             | Р        | Р                   | P        |           | Р         | Р         | P           |               |
| Exam Su             | updt. Bill              |               |          | BALDEV<br>RAJ(Superintendent)         | 10487936472   | SBIN0000608 | COURT<br>ROAD                    | Р        | P                   | Р        |           | P         | Р         | P           |               |
| Exam En<br>Exam Att | nployee B               | ank Detail    | l .      |                                       | 2000/757659   | SBIN0050724 | AMBALA                           |          |                     |          |           |           |           |             |               |
| Report              | ionuario o              | or aymen      | n.       |                                       | 20004737033   | 0.00000724  | SAJC                             | P        | Р                   | P        |           | P         | Р         | P           |               |
|                     |                         |               |          | MANOJ KUMAR(Clerk)                    | 55147282966   | SBIN0050724 | CITY                             | Р        | Р                   | Р        |           | Р         | Р         | Р           |               |
|                     |                         |               |          | DAMYANTI(Supervisor)                  | 65151782333   | SBIN0050724 |                                  | Ρ        | Р                   | Ρ        |           | Р         | Р         | Р           |               |
|                     |                         |               |          | Nitin(Supervisor)                     | 30775969195   | SBIN0002420 | MODEL<br>TOWN,<br>AMBALA<br>CITY | Ρ        | Р                   | Ρ        |           | Р         | Ρ         | Ρ           |               |
|                     |                         |               |          | Rajiv Kumar(Supervisor)               | 10487941347   | SBIN0000608 | AMBALA<br>CITY                   | Ρ        | Ρ                   | Ρ        |           | Р         | Ρ         | P           |               |
| 53                  | C (                     | <b>/</b> > (  | (ئ       | Rajwant Kaur(Supervisor)              | 10487933391   | SBIN0000608 | AMBALA<br>CITY                   |          |                     |          |           |           |           |             |               |
| 6                   | 3                       |               | 9        | 🞯 📋 📀                                 | S 🚿           |             |                                  |          |                     |          |           | (?        | - 0 🖻     | .atl (b) _2 | 9:02<br>1-Jul |

•Mark P for Staff attendance date wise & Leave Blank when there was no exam or staff not present
•Supervisor= Over each 24 Student next Supervisor's attendance can be marked
•Upto 150 Student 1 Waterman can be marked and above 150 two waterman can be marked
Note: Opening & Closing Day Remuneration are automatically calculated for Suptt. And Clerk when for
First Exam date and Last Exam date attendance marked.

| 🕜 PayU Mi 🗙 M Your ord 🗙 | M Your Suj 🗙 M Inbox (1 🗙 | M Inbox (6 🗙 🔇 Welcom | 🗙 🤄 WhatsA 🗙 👔 | 🐉 GovtPro 🗙 🕓 KMATEC 🗙 | G hdfc bar 🗙 | 😵 DNS Ch 🗙 | ÷ |
|--------------------------|---------------------------|-----------------------|----------------|------------------------|--------------|------------|---|
|--------------------------|---------------------------|-----------------------|----------------|------------------------|--------------|------------|---|

☆

x

#### 

| • E        | Exam Student /             | Attendance    |   | 1Mar 0 | 24Mar 0 | 25Mar 0    | 26Mar 0 | 27Mar 0 | 28Mar 0  | 30Mar 0  | 31Mar 0 | Multiply | FixedAmount | Amount | AdvanceAmount                   | NetPayment                 |
|------------|----------------------------|---------------|---|--------|---------|------------|---------|---------|----------|----------|---------|----------|-------------|--------|---------------------------------|----------------------------|
| e E<br>F   | Exam Staff Atte<br>Payment | endance And   |   | -      |         |            |         |         |          |          | _       | x        | 150.00      | 900    | 0                               | 900                        |
| • E        | Exam Payment               | t Verify      |   |        |         |            |         |         |          |          |         | x        | 100.00      |        |                                 |                            |
| • E        | Exam Chief Su              | ıpdt. Bill    |   |        |         |            |         |         |          |          |         | ~        | 100.00      | 600    | 0                               | 600                        |
| e e        | Exam Supdt. B              | ill<br>       |   |        |         |            |         |         |          |          |         | Х        | 150.00      | 900    | 0                               | 900                        |
| • E        | Exam Employe               | e Bank Detail |   |        |         |            |         |         |          |          |         |          |             |        |                                 |                            |
| • E<br>  F | Exam Attendan<br>Report    | ice & Payment |   |        |         |            |         |         |          |          |         | Х        | 150.00      | 900    | 0                               | 900                        |
|            |                            |               |   |        |         |            |         |         |          |          |         | Х        | 100.00      | 600    | 0                               | 600                        |
|            |                            |               |   |        |         |            |         |         |          |          |         | х        | 100.00      | 600    | 0                               | 600                        |
|            |                            |               |   |        |         |            |         |         |          |          |         | Х        | 100.00      | 600    | 0                               | 600                        |
|            |                            |               |   |        |         |            |         |         |          |          |         |          |             |        |                                 |                            |
|            |                            |               |   |        |         |            |         |         |          |          |         | Х        | 100.00      | 600    | 0                               | 600                        |
|            |                            |               |   |        |         |            |         |         |          |          |         | х        | 100.00      |        | 0                               | 0                          |
|            |                            |               |   |        |         |            |         |         |          |          |         | х        | 100.00      |        | 0                               | 0                          |
| ₽          | 8.8<br>2.5                 | <b>(</b> )    | ל |        |         |            |         |         |          |          |         | Y        | 100.00      |        |                                 |                            |
| 7          | e                          |               | 9 |        |         | <b>)</b> S | 1       |         | <b>E</b> | <u>o</u> |         |          |             |        | 🕜 - <table-cell> P</table-cell> | II () 9:13 PM<br>21-Jul-20 |

•Staff Remuneration will be automatically calculated based as per BSEH Rules.

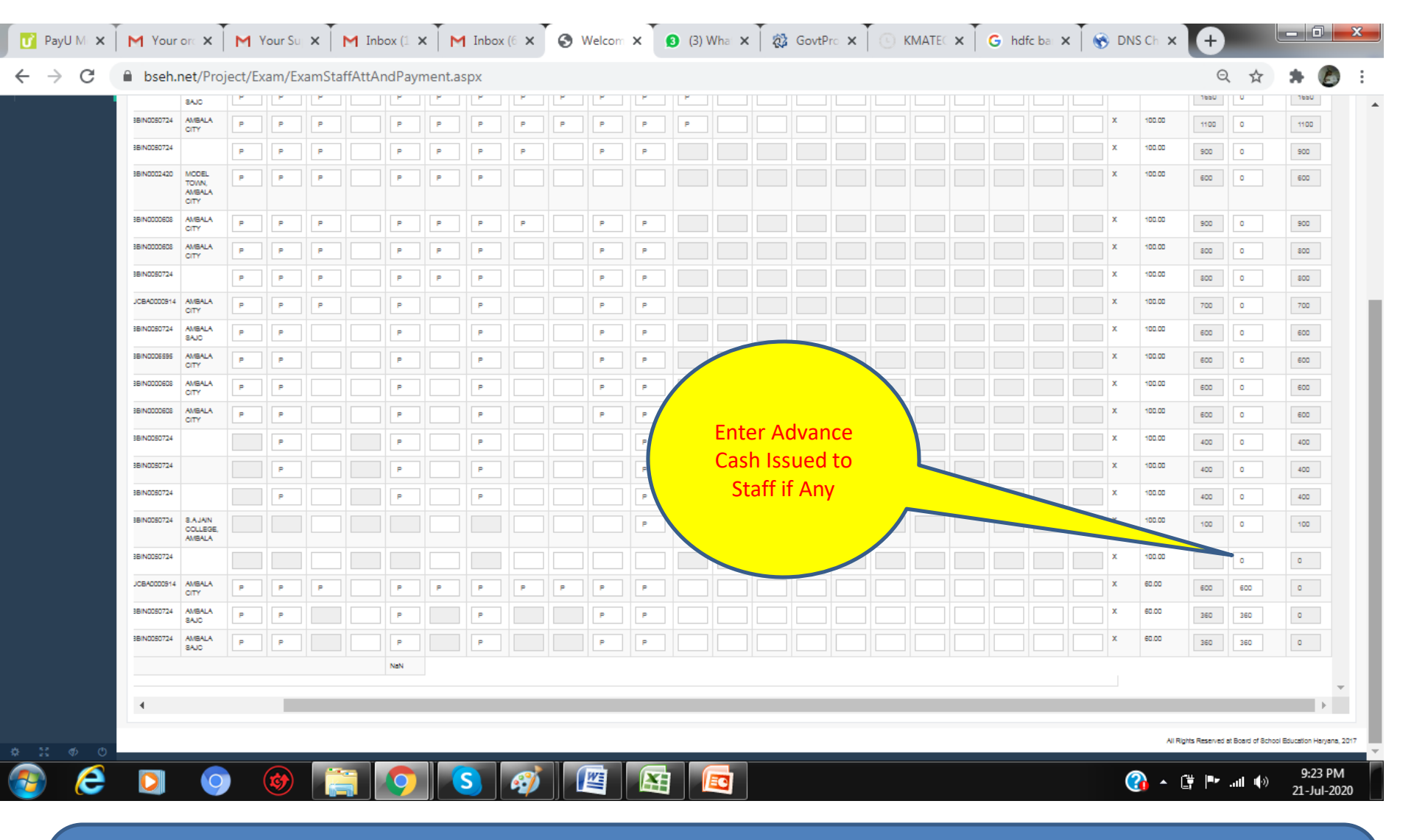

Put Advance Amount Issued to Staff if any in second last column
Cross Check Details Carefully before submit
Submit Detail proceed to Final Submission Step.

| 2       0       1       1       1       1       1       1       1       1       1       1       1       1       1       1       1       1       1       1       1       1       1       1       1       1       1       1       1       1       1       1       1       1       1       1       1       1       1       1       1       1       1       1       1       1       1       1       1       1       1       1       1       1       1       1       1       1       1       1       1       1       1       1       1       1       1       1       1       1       1       1       1       1       1       1       1       1       1       1       1       1       1       1       1       1       1       1       1       1       1       1       1       1       1       1       1       1       1       1       1       1       1       1       1       1       1       1       1       1       1       1       1       1       1       1       1       1       1                                                                                                    |                  | M Your      | orc ×                          | M       | Your Su | ×      | M Int  | 1) xoc | ×   M  | 1 Inbo | x (6 X | 0     | Welcom | × | <b>(</b> 3) | What X | 83 | GovtP | ro x | 0 | KMATE | × | Gr | idfc bai | ×   ( | DN DN | S Ch X  | (†           |                 | +                 |
|----------------------------------------------------------------------------------------------------|------------------|-------------|--------------------------------|---------|---------|--------|--------|--------|--------|--------|--------|-------|--------|---|-------------|--------|----|-------|------|---|-------|---|----|----------|-------|-------|---------|--------------|-----------------|-------------------|
|                                                                                                    | →G               | 🖬 bseh.     | net/Proj                       | Ject/Ex | (am/E)  | kamSta | ffAttA | ndPay  | ment.a | spx    |        |       |        |   |             |        |    |       |      |   |       |   |    |          |       |       |         | G            | . W             |                   |
| arr       arr       a                                                                                                    | AL               |             | SAJC<br>AMBALA                 |         |         |        |        |        |        |        |        |       |        |   |             |        |    |       |      |   |       |   |    |          |       | ×     | 100.00  |              |                 |                   |
| x m Full Delai       x n n n n n n n n n n n n n n n n n n n                                                                                                    | am               | ~           | CITY                           | P       | P       |        |        |        |        | P      |        |       |        | P |             |        |    |       |      |   |       |   |    |          |       | x     | 100.00  | 900          |                 | 900               |
| xmm Ful Detal       xmm       xmm                                                                                                    |                  |             | MODEL                          | -       | P       |        |        |        |        | P      |        |       |        |   |             |        |    |       |      |   |       |   |    |          |       | x     | 100.00  | 600          |                 | 600               |
| d E can Staff       No. No.       No. No.<                                                                                                    | am Full Detail   |             | TOWN,<br>AMBALA<br>CITY        |         |         |        |        |        |        |        |        |       |        |   |             |        |    |       |      |   |       |   |    |          |       |       |         |              |                 |                   |
| am Studert Attendares         am Studert Attendares         am Studert Attendares         am Studert Attendares         am Studert Attendares         am Studert Attendares         am Payment Verity         am Payment Verity         am Studert Attendares         am Studert Attendares         am Payment Verity         am Payment Verity         am Payment Verity         am Attendares & Payment         am Attendares & Payment                                                                                                    | dd Exam Staff    |             | AMBALA<br>CITY                 | P       | P       | P      |        | P      | P      | P      | P      |       | P      | P |             |        |    |       |      |   |       |   |    |          |       | ×     | 100.00  | 900          | 0               | 900               |
| am State Attendance And<br>yment       p       p <t< td=""><td> Ctd+ A#-</td><td></td><td>AMBALA<br/>CITY</td><td>P</td><td>P</td><td>P</td><td></td><td>P</td><td>P</td><td>P</td><td></td><td></td><td>P</td><td>P</td><td></td><td></td><td></td><td></td><td></td><td></td><td></td><td></td><td></td><td></td><td></td><td>×</td><td>100.00</td><td>800</td><td>0</td><td>800</td></t<>                                                                                                    | Ctd+ A#-         |             | AMBALA<br>CITY                 | P       | P       | P      |        | P      | P      | P      |        |       | P      | P |             |        |    |       |      |   |       |   |    |          |       | ×     | 100.00  | 800          | 0               | 800               |
| am Suff Altendance And yment       weich       #       #       #       #       #       #       #       #       #       #       #       #       #       #       #       #       #       #       #       #       #       #       #       #       #       #       #       #       #       #       #       #       #       #       #       #       #       #       #       #       #       #       #       #       #       #       #       #       #       #       #       #       #       #       #       #       #       #       #       #       #       #       #       #       #       #       #       #       #       #       #       #       #       #       #       #       #       #       #       #       #       #       #       #       #       #       #       #       #       #       #       #       #       #       #       #       #       #       #       #       #       #       #       #       #       #       #       #       #       #       #       #       #       #       #                                                                                                    | am Student Atte  | endance     |                                | P       | P       | P      |        | P      | P      | P      |        |       | P      | P |             |        |    |       |      |   |       |   |    |          |       | ×     | 100.00  | 800          | 0               | 800               |
| minitia       minitia                                                                                                    | am Staff Attenda | lance And   | AMBALA<br>CITY                 | P       | P       | P      |        | P      |        | P      |        |       | P      | P |             |        |    |       |      |   |       |   |    |          |       | ×     | 100.00  | 700          | 0               | 700               |
| an Chief Supdt. Bill       Naku P       P       P<                                                                                                    | iyincin          |             | AMBALA<br>SAJC                 | P       | P       |        |        | P      |        | P      |        |       | P      | P |             |        |    |       |      |   |       |   |    |          |       | ×     | 100.00  | 600          | 0               | 600               |
| am Chief Supti. Bill       All All All All All All All All All All                                                                                                    | am Payment ∨e    | erify       | AMBALA                         | P       | P       |        |        | P      |        | P      |        |       |        | P |             |        |    |       |      |   |       |   |    |          |       | ×     | 100.00  | 600          | 0               | 600               |
| am Supdi. Bil       p       p       <                                                                                                    | am Chief Supdt   | t. Bill     | AMBALA<br>CITY                 | P       |         |        |        | P      |        | P      |        | Click | here   |   |             |        |    |       |      |   |       |   |    |          |       | x     | 100.00  | 600          | 0               | 600               |
| am Employee Bank Detail       p       p <td>am Sundt Bill</td> <td></td> <td>AMBALA<br/>CITY</td> <td>P</td> <td>P</td> <td></td> <td></td> <td></td> <td>_</td> <td></td> <td></td> <td>to c</td> <td>heck</td> <td></td> <td></td> <td></td> <td></td> <td></td> <td></td> <td></td> <td></td> <td></td> <td></td> <td></td> <td></td> <td>x</td> <td>100.00</td> <td>600</td> <td>0</td> <td>600</td>                                                                                                    | am Sundt Bill    |             | AMBALA<br>CITY                 | P       | P       |        |        |        | _      |        |        | to c  | heck   |   |             |        |    |       |      |   |       |   |    |          |       | x     | 100.00  | 600          | 0               | 600               |
| am Employee Bank Detail<br>am Attendance & Payment<br>port                                                                                                    | an Supar Din     |             |                                |         | P       |        |        | P      |        | P      |        | fir   | nal    |   |             |        |    |       |      |   |       |   |    |          |       | ×     | 100.00  | 400          | 0               | 400               |
| am Attendance & Payment       p       p <td>am Employee B</td> <td>3ank Detail</td> <td></td> <td></td> <td>P</td> <td></td> <td></td> <td>P</td> <td></td> <td>P</td> <td></td> <td>det</td> <td>ails</td> <td></td> <td></td> <td></td> <td></td> <td></td> <td></td> <td></td> <td></td> <td></td> <td></td> <td></td> <td></td> <td>×</td> <td>100.00</td> <td>400</td> <td>0</td> <td>400</td>                                                                                                    | am Employee B    | 3ank Detail |                                |         | P       |        |        | P      |        | P      |        | det   | ails   |   |             |        |    |       |      |   |       |   |    |          |       | ×     | 100.00  | 400          | 0               | 400               |
| cont       cont                                                                                                    | am Attendance    | & Payment   |                                |         | P       |        |        | P      |        | P      |        |       |        |   |             |        |    |       |      |   |       |   |    |          |       | ×     | 100.00  | 400          | 0               | 400               |
| 18 N050574       19 P       P       <                                                                                                    | port             |             | S.A.JAIN<br>COLLEGE,<br>AMBALA |         |         |        |        |        |        |        |        |       |        | P |             |        |    |       |      |   |       |   |    |          |       | ×     | 100.00  | 100          | 0               | 100               |
| 1084000014       AlightA       P       P                                                                                                    |                  | 3BIN0050724 |                                |         |         |        |        |        |        |        |        |       |        |   |             |        |    |       |      |   |       |   |    |          |       | x     | 100.00  |              | 0               | 0                 |
| BBN005074       A/B4LA       P       P                                                                                                    |                  | JCBA0000914 | AMBALA<br>CITY                 | P       | P       | P      |        | P      | P      | P      | P      | P     | P      | P |             |        |    |       |      |   |       |   |    |          |       | ×     | 60.00   | 600          | 600             | ٥                 |
| BBN0000724       AVBHA       P       P       P       P       P       P       0       360       0         Image: state state |                  | 3BIN0050724 | AMBALA<br>SAJC                 | P       | P       |        |        | P      |        | P      |        |       | P      | P |             |        |    |       |      |   |       |   |    |          |       | ×     | 60.00   | 360          | 360             | 0                 |
| All Rgrts Reserved at Board of School Education H                                                                                                    |                  | 3BIN0050724 | AMBALA<br>SAJC                 | P       | P       |        |        | P      |        | P      |        |       | P      | P |             |        |    |       |      |   |       |   |    |          |       | ×     | 60.00   | 360          | 360             | 0                 |
| All Rights Reserved at Board of School Education H                                                                                                    |                  |             |                                |         |         |        |        | NaN    |        |        |        |       |        |   |             |        |    |       |      |   |       |   |    |          |       |       |         |              |                 |                   |
| All Rights Reserved at Board of Bohool Education H                                                                                                    |                  | 4           |                                |         |         |        |        |        |        |        |        |       |        |   |             |        |    |       |      |   |       |   |    |          |       |       |         |              |                 | Þ                 |
|                                                                                                    |                  |             |                                |         |         |        |        |        |        |        |        |       |        |   |             |        |    |       |      |   |       |   |    |          |       |       |         | hts Beserved | t Board of Scho | ol Education Have |
|                                                                                                    | H 🐠 O            |             |                                |         |         |        | ¥      |        |        |        |        |       |        |   | Y           |        |    |       |      |   |       |   | _  |          |       |       | - al re |              |                 |                   |

•Check Each Details carefully

•If any change is needed Go to previous menu, change it and submit and again come to this menu, then verify.

•Press Final Submit button when you are assured about details filled.

Note: Once 'Final Submit' Button Pressed you cannot edit any information. So verify and correct information before final submit in this menu.

| - C Senther                               | Project/Exam/stat | ement3Report.aspx |                               |                  |             |             | 역☆★          |
|-------------------------------------------|-------------------|-------------------|-------------------------------|------------------|-------------|-------------|--------------|
| EH                                        |                   |                   |                               |                  |             |             | Ac           |
| Welcome<br>Admin                          | Board of          | School Educ       | ation Haryana                 |                  |             | Search for. | G            |
| RAL                                       | Exam De           | ətail             |                               |                  |             |             | ~ <i>F</i> x |
| xam 🗸 🗸                                   |                   |                   |                               |                  |             |             |              |
| Exam Full Detail                          | Exam Deta         | ail Information   |                               |                  |             |             |              |
| Add Exam Staff<br>Exam Student Attendance |                   | Exam Name         | 10th/12th<br>Select Exam Name | ~                |             |             |              |
| Exam Staff Attendance And                 | Smo               | Name              | 10th/12th<br>Bank Name        | Branch Name      | Account No. | IFSC Code   | Action       |
| Payment Exam Payment Verify               | 1                 | VIJENDER          | Punjab National Bank          | 1219001500545061 | Badhra      | PUNB0121900 | Print Bill   |
| xam Chief Supdt. Bill                     |                   | Clink             | on one hue one and D          | wint hill        |             |             |              |
| xam Supdt. Bill                           |                   | CIICK             | •Exam Chief Sun, Bil          |                  |             |             |              |
| kam Employee Bank Detail                  |                   |                   | •Exam Suptt, Bill             |                  |             |             |              |
|                                           |                   | •Exa              | am Employee Bank D            | etails           |             |             |              |
| xam Attendance & Payment                  |                   | _                 | m Attendance and Pa           | vment            |             |             |              |
| Exam Attendance & Payment<br>Report       |                   | •Exa              | In Allendance and La          |                  |             |             |              |

# Note: Once Final Submit Button Press you cannot edit any information.

Print bill one by one clicking on respective menu and submit it to designated office.

# **Frequently Asked Questions**

- Q. Centre Superintendent didn't receive any SMS for Exam Bill?
- Ans. Your mobile no. is not updated with board/or switch off/not reachable for sometime.
- Put below mentioned link on Internet explorer/Chrome bar.

#### Your Centre Code is your Centre Code is your login user id and your 10 Digit Mobile no. is password. (A OTP will verify your login)

Q. Not received OTP?

- Ans. OTP is valid for 5 mins so wait till then otherwise resend OTP.
- Q. I have filled Staff Detail But Not showing in 'Exam Staff Attendance & Payment' ?
- Ans. You may have duplicate Staff Entry, Mobile No. or Account No., Correct Account No. and Mobile or Delete Duplicate Staff by click on X in Last Column and submit it. If there is duplicate entry/info it will not proceed.
- Q. What should is mark in Staff Attendance ?
- Ans. Put P for present in which date staff was present system will automatically calculate remuneration as last column. For Absent or anything else leave blank.
- Q. Is there separate panel for Superintendent Bill.
- Ans. No. Mark All Staff Attendance including supdett.
- Q. Why there is no option for Opening and closing date for Suptt/Clerk?
- Ans. Opening and Closing are automatically calculated based on Exam Date Entered and Attendance Marked . you have to put details on exam date wise only.
- Q. Should I add class 4 staff, when I have already paid them cash ?
- Ans. Yes, you have to add details therein and also advance cash amount given in Exam Staff Attendance and payment menu, otherwise you will not get payment against the cash advance paid to class 4 staff.
- Q. I filled all details but not showing now ?
- Ans. Either you have not saved it by click on submit button of respective menu or you have final submitted. Check Exam Supdtt Bill and Exam Student Attendance report in below menus.
- Q. Suptt. Bill \Chief Suptt print is coming blank.
- Ans. You may have filled the attendance without marking Suptt. \Chief Suptt. Attendance while 'Exam Staff Attendance & Payment.'